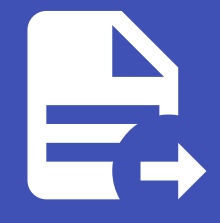

#### ABLESTACK Online Docs ABLESTACK-V4.0-4.0.15

# ABLESTACK

Cube 웹 콘솔의 ABLESTACK 메뉴에서는 스토리지센터 가상머신, 클라우스센터 가상머신 배포와 클러스터를 구성하여 ABLESTACK 가상어플라이언스 관리 및 상태 모니터링을 제공합니다.

## ABLESTACK 메뉴의 인터페이스 구성

- ABLESTACK 요약 리본
- 스토리지센터 클러스터 상태
- 클라우드센터 클러스터 상태
- 스토리지센터 가상머신 상태
- 클라우드센터 가상머신 상태

| root@<br>ablecube1 | • |                                  |                                                         |             |                  |                       | ⑦ 도움말 ▾                 | 🔅 세션 |
|--------------------|---|----------------------------------|---------------------------------------------------------|-------------|------------------|-----------------------|-------------------------|------|
| . 검색               | • | ABLESTACK 가상어플<br>ABLESTACK 스토리지 | 라이언스 상태<br>센터 및 클라우드센터 VM 배포되었으며 모니터링센터 구성이 8           | 한료되었습니다. 가? | 상어플라이언스 상태가 정상입  | 니다.                   |                         |      |
| 스템                 |   | 스토리지센터 대시보드 9                    | 연결 클라우드센터 연결 모니터링센터 대시보드 연결                             | 설정파일 다운     | ₹ <u></u>        |                       |                         |      |
| <u>।</u> छ         |   |                                  |                                                         |             |                  |                       |                         |      |
| 록                  |   |                                  | 스토리지센터 클러스터 상태                                          | :           | <b></b>          | 클라우드센터 클              | 클러스터 상태                 | :    |
| 장소                 |   |                                  |                                                         |             |                  |                       |                         |      |
| 트의키                |   | 클러스터 상태                          | Health Ok                                               |             | 클러스터 상태          | Health Ok             |                         |      |
| - 118              |   | 디스크                              | 전체 9개의 디스크 중 9개 작동 중                                    |             | 노드구성             | 총 3노드로 구성됨 : (abl     | ecube1,ablecube2,ablecu | be3) |
| 드맨 컨테이너            |   | 게이트웨이                            | RBD GW 3개 실행 중 / 3개 제공 중(quorum :<br>scvml,scvm3,scvm2) |             | 리소스 상태<br>VM실행노드 | 실행중<br>ablecube1      |                         |      |
| 엄                  |   | 관리데몬                             | scvm1.hwiqli(전체 1개 실행중)                                 |             | 11128-           | ablecaber             |                         |      |
| 11 &               |   | 스토리지 풀                           | 2 pools                                                 |             |                  |                       |                         |      |
|                    | • | 스토리지 용량                          | 전체 7.7 TiB 중 200 GiB 사용 중 (사용률 2.48 %)                  |             |                  |                       |                         |      |
| LESTACK            |   | 스토리지센터 클러스터가                     | 구성되었습니다.                                                |             | 클라우드센터 클러스터기     | 구성되었습니다.              |                         |      |
| 1                  |   |                                  | 스토리지세터 기사에서 사태                                          | :           |                  | 크라이디세티 -              | 신사미시 사대                 | :    |
| 뜨트웨어 최신화           |   |                                  | 프로디지센터 가장비신 장대                                          | •           |                  | 들다주드센터 /              | 18비신 8대                 | i    |
| 용프로그램              |   | 가상머신 상태                          | Running                                                 |             | 가상머신 상태          | Running               |                         |      |
| <u>보</u> 고서        |   | CPU                              | 8 vCore                                                 |             | Mold 서비스 상태      | 실행중                   |                         |      |
|                    |   | Memory                           | 16 GiB                                                  |             | Mold DB 상태       | 실행중                   |                         |      |
| 덤프                 |   | ROOT Disk 크기                     | 61G (사용가능 46G / 사용률 25%)                                |             | CPU              | 8 vCore               |                         |      |
| 널                  |   | 관리 NIC                           | NIC Type : bridge (Parent : bridge0)                    |             | Memory           | 16 GiB                |                         |      |
|                    |   |                                  | IP : 10.10.2.11                                         |             | ROOT Disk 크기     | 61G (사용가능 45G / 시     | \용률 26%)                |      |
| inux               |   |                                  | PREFIX : 16                                             |             | 관리 NIC           | NIC Type : bridge (Pa | rent : bridge0)         |      |
|                    |   |                                  | GW : 10.10.0.1                                          |             |                  | IP : 10.10.2.10       |                         |      |
|                    |   |                                  | DNS : 8.8.8.8                                           |             |                  | PREFIX : 16           |                         |      |
|                    |   | 스토리지 NIC                         | 서버용 NIC Type : NIC Passthrough                          |             |                  | GW : 10.10.0.1        |                         |      |
|                    |   |                                  | 서버용 IP : 100.100.2.11                                   |             |                  | DNS : undefined       |                         |      |
|                    |   |                                  | 복제용 NIC Type : NIC Passthrough                          |             |                  |                       |                         |      |
|                    |   |                                  | 복제용 IP : 100.200.2.11                                   |             |                  |                       |                         |      |
|                    |   | 스트리피세터 기사리시아                     | 베고디어스! IFL                                              |             | 크라오드세터 기사대시아     | 배고디어스니다               |                         |      |
|                    |   | 으도디시엔터 가장머신이                     | 베포치겄랍니다.                                                |             | 클다두드엔터 가장머신이     | 배포되었답니다.              |                         |      |

## ABLESTACK 요약 리본

스토리지 가상머신, 클라우스센터 가상머신의 배포 및 클러스터 구성여부에 따라 현 상태를 메시지로 표현해 줍니다. 각 단계별 수행해야 되는 필수 구성 정보를 확인하여 설치 마법사 및 대시보드 링크를 제공하며 ABLESTACK 가상 어플라이언스 구성에 편

#### ABLESTACK 가상어플라이언스 상태

ABLESTACK 스토리지센터 및 클라우드센터 VM 배포되었으며 모니터링센터 구성이 완료되었습니다. 가상어플라이언스 상태가 정상입니다.

스토리지센터 대시보드 연결 클라우드센터 연결 모니터링센터 대시보드 연결

#### 설정파일 다운로드

#### 클러스터 구성 준비

클러스터 구성 준비를 위한 마법사를 제공합니다.

- 모든 호스트, 가상머신 IP 세팅을 위한 Hosts 파일 생성
- SSH Key 생성
- 시간서버 등록

#### 스토리지센터 VM 배포

스토리지센터 가상머신(SCVM) 배포를 위한 마법사를 제공합니다.

- 자원 설정(컴퓨트, 디스크, 네트워크, NIC)
- Hosts 파일 세팅
- SSH Key 설정

#### 클라우드센터 VM 배포

클라우드센터 가상머신(CCVM) 배포를 위한 마법사를 제공합니다.

- 자원 설정(컴퓨트, 디스크, 네트워크, NIC)
- Hosts 파일 세팅
- SSH Key 설정

#### 스토리지센터 대시보드 연결

스토리지센터 대시보드(Glue)로 이동하는 URL 링크를 제공합니다.

#### 클라우드센터 연결

클라우드센터VM의 가상화 관리 플랫폼(Mold)으로 이동하는 URL 링크를 제공합니다.

#### 모니링센터 구성

모니터링센터 관리 대시보드 Wall 구성을 위한 마법사를 제공합니다.

#### 모터링센터 연결

모니터링센터 관리 대시보드(Wall)로 이동하는 URL 링크를 제공합니다.

### 스토리지센터 클러스터 상태 조회

스토리지센터 클러스터의 현재 상태와 스토리지 자원의 정보를 확인할 수 있습니다.

|                                | 스토리지센터 클러스터 상태                                                                                             | :                                |
|--------------------------------|----------------------------------------------------------------------------------------------------|----------------------------------|
| 클러스터 상태                        | Health Ok                                                                                                  | 유지보수 모드 설정<br>유지보수 모드 해제         |
| 디스크<br>게이트웨이<br>관리데몬<br>스토리지 풀 | 전체 9개의 디스크 중 9개 작동 중<br>RBD GW 3개 실행 중 / 3개 제공 중(quorum : scvm1,scvm<br>scvm1.kaedfu(전체 2개 실행중)<br>2 pools | 스토리지센터 연결<br>전체 호스트 Glue 설정 업데이트 |
| 스토리지 용량<br>스토리지센터 클러스터기        | 전체 7.8 TiB 중 79 GiB 사용 중 (사용률 0.98 %)                                                                      | 전체 시스템 자동 종료                     |

#### 유지보수 모드 설정

스토리지센터 클러스터 유지보수모드 설정을 할 수 있도록 실행하는 버튼입니다.

#### i Info

• 현상태가 유지보수모드일 경우 버튼이 비활성화됩니다.

#### 유지보수 모드 해제

스토리지센터 클러스터를 유지보수모드 해제 할 수 있도록 실행하는 버튼입니다.

## f Info

• 현상태가 유지보수모드 해제된 경우 버튼이 비활성화됩니다.

#### 스토리지센터 연결

스토리지 클러스터의 구성이 완료된 후 스토리지센터 대시보드(Glue)로 이동하는 버튼입니다.

#### i Info

- Bootstrap 실행 버튼이 활성화 중일 때 버튼이 숨겨집니다.
- Bootstrap 실행 후 버튼이 활성화됩니다.

#### Bootstrap 실행

스토리지센터 가상머신(SCVM)이 모든 호스트에 설치되고 스토리지 클러스터 자동구성을 위해 실행하는 버튼입니다.

#### 🚺 Info

- 호스트 한 곳에서만 실행하면 됩니다.
- Bootstrap 실행 버튼 클릭 후 정상적으로 종료될 때까지 약 5분이 소요됩니다.
- Bootstrap 실행 버튼은 초기 활성화 되어있지만 SCVM에 cloudinit 세팅이 완전히 끝나지 않은 경우 실행되지 않습니다.

#### 전체 시스템 종료

ABLESTACK 전체 시스템을 종료하기 위한 기능으로, CUBE에서 실행되는 절차를 통합하여 자동으로 실행하도록 하는 기능입니 다.

#### i) Info

- 모든 호스트에서 실행 가능합니다.
- 클라우드센터 클러스터 상태가 "HEALTH\_OK"일 경우 버튼이 활성화됩니다.

#### 🛕 Warning

- Mold에서의 재기동 절차 중, "호스트 유지보수 모드 설정"까지 관리자가 수동으로 모두 완료한 후 해당 기능을 실행해야 합니다.
- 각 호스트에 Mount된 볼륨을 관리자가 직접 Umount한 후 해당 기능을 실행해야 합니다.

#### 🕗 Note

[Mold 재기동 절차]

- 1. 클라우드센터 HA 비활성화
- 2. 모든 가상머신 종료
  - a. HA 용도의 가상머신 종료
  - b. 사용자 가상머신 종료
- 3. Zone 비활성화
- 4. 시스템 VM 종료
- 5. 기본스토리지 유지보수 모드 설정

a. 기본 스토리지 (ha) 유지보수 모드 설정

- 6. 호스트 유지보수 모드 설정
  - a. 호스트가 유지보수 모드로 변경 되었을 때 다음 호스트 유지보수 모드 설정 진행

### 클라우드센터 클러스터 상태 조회

Mold(클라우드 관리) 제품의 클러스터 현재 상태와 Cloud Center VM이 실행중인 호스트를 확인 할 수 있습니다.

| <b></b>                             | 클라우드센터 클러스터 상태                                                                                                    | :                                                                             |
|-------------------------------------|----------------------------------------------------------------------------------------------------|-------------------------------------------------------------------------------|
| 클러스터 상태<br>노드구성<br>리소스 상태<br>VM실행노드 | <ul> <li>✔ Health Ok</li> <li>총 3노드로 구성됨 : (ablecube1,ablecube2,ablecube3)</li> <li>실행중</li> <li>ablecube1</li> </ul> | 클라우드센터VM 시작<br>클라우드센터VM 정지<br>클라우드센터 클러스터 클린업<br>클라우드센터VM 마이그레이션<br>클라우드센터 연결 |
| 클라우드센터 클러스터가 구성되었습니다.               |                                                                                                    | 모니터링센터 구성                                                                     |

#### 클라우드센터VM 시작

클라우드센터VM을 시작 상태로 변경하기 위한 버튼입니다.

#### i Info

• 클라우드센터VM이 시작 중인 경우 버튼이 비활성화됩니다.

#### 클라우드센터VM 정지

클라우드센터VM을 정지 상태로 변경하기 위한 버튼입니다.

#### i Info

• 클라우드센터VM이 정지 중인 경우 버튼이 비활성화 됩니다.

#### 클라우드센터 클러스터 클린업

클라우드센터 클러스터 리소스 모니터링 재시작 하기 위한 버튼입니다.

#### 클라우드센터VM 마이그레이션

클라우드센터 가상머신(CCVM)을 특정 호스트로 마이그레이션 하기 위한 버튼입니다.

#### 클라우드센터 연결

클라우드센터 가상머신(CCVM)의 가상화 관리 플랫폼(Mold)로 연결되는 링크를 제공하는 버튼입니다.

#### Bootstrap 실행

클라우드센터 가상머신(CCVM)이 설치되고 클라우드센터 클러스터 자동구성을 위해 실행하는 버튼입니다.

#### 🚺 Info

- 호스트 한 곳에서만 실행하면 됩니다.
- Bootstrap 실행 버튼 클릭 후 정상적으로 종료될 때까지 약 5분이 소요됩니다.
- Bootstrap 실행 버튼은 초기 활성화 되어있지만 CCVM에 cloudinit 세팅이 완전히 끝나지 않은 경우 실행되지 않습니다.

#### 모니터링센터 구성

모니터링센터 구성 마법사를 실행하기 위한 버튼입니다.

#### 모니터링센터 대시보드 연결

모니터링센터 관리 대시보드(Wall)로 이동하는 URL 링크를 제공합니다.

### 스토리지센터 가상머신 상태 조회

스토리지센터 가상머신(Storage Center VM)의 현재 상태와 자원, 네트워크 정보를 확인 할 수 있습니다.

|              | 스토리지센터 가상머신 상태                       | :              |
|--------------|--------------------------------------|----------------|
|              |                                      | 스토리지센터VM 시작    |
| 가상머신상태       | Running                              | 스토리지센터VM 정지    |
| CPU          | 8 vCore                              |                |
| Memory       | 16 GiB                               | 스토리지센터VM 삭제    |
| ROOT Disk 크기 | 62G (사용가능 47G / 사용률 26%)             | 스투리지세터\/M 자원변경 |
| 관리 NIC       | NIC Type : bridge (Parent : bridge0) |                |
|              | IP : 10.10.2.11                      | 스토리지센터VM 연결    |
|              | PREFIX : 16                          |                |
|              | GW : 10.10.0.1                       |                |
| 스토리지 NIC     | 서버용 NIC Type : NIC Passthrough       |                |
|              | 서버용 IP : 100.100.2.11                |                |
|              | 복제용 NIC Type : NIC Passthrough       |                |
|              | 복제용 IP : 100.200.2.11                |                |
| 토리지센터 가상머신이  | 배포되었습니다.                             |                |

#### 스토리지센터VM 시작

스토리지센터 가상머신(SCVM)의 시작하기 위한 버튼입니다.

#### i Info

• 스토리지센터 가상머신(SCVM)가 정지 상태일 경우 활성화됩니다.

#### 스토리지센터VM 정지

스토리지센터 가상머신(SCVM)의 정지하기 위한 버튼입니다.

#### 🚺 Info

• 스토리지 클러스터가 유지보수모드 상태이면서 SCVM이 시작 상태일 경우 버튼이 활성화됩니다.

#### 스토리지센터VM 삭제

스토리지센터 가상머신(SCVM)의 삭제하기 위한 버튼입니다.

#### i Info

- 스토리지 클러스터가 구성전일 때와 SCVM이 정지 상태일 때 버튼이 활성화됩니다.
- 스토리지 클러스터가 구성된 경우 삭제 하실 수 없습니다.

#### 스토리지센터VM 자원변경

스토리지센터 가상머신(SCVM)의 자원변경(CPU, Memory)을 하기 위한 버튼입니다.

#### i Info

- SCVM이 정지 상태일 때 버튼이 활성화됩니다.
- SCVM 시작시 반영됩니다.

#### 스토리지센터 연결

스토리지센터 가상머신(SCVM)의 Cube 웹 콘솔을 접속하기 위한 링크 버튼입니다.

#### i Info

• SCVM이 Running 상태일 때 버튼이 활성화됩니다.

클라우드센터 가상머신 상태 조회

클라우드센터 가상머신(Cloud Center VM)의 현재 상태와 자원, 네트워크 정보를 확인 할 수 있습니다.

|              |                                      | 클라우드센터VM 자원변경   |
|--------------|--------------------------------------|-----------------|
| 가상머신 상태      | Running                              | Mold 서비스 제어     |
| Mold 서비스 상태  | 실행중                                  |                 |
| Mold DB 상태   | 실행중                                  | Mold DB 세어      |
| CPU          | 8 vCore                              | 클라우드센터VM 스냅샷 백업 |
| Memory       | 16 GiB                               | 클라우드센터VM 스냅샷 복구 |
| ROOT Disk 크기 | 61G (사용가능 46G / 사용률 26%)             | 킄라우드센터VM DB 백업  |
| 관리 NIC       | NIC Type : bridge (Parent : bridge0) |                 |
|              | IP : 10.10.2.10                      |                 |
|              | PREFIX : 16                          |                 |
|              | GW : 10.10.0.1                       |                 |
|              | DNS : undefined                      |                 |
|              |                                      |                 |
|              |                                      |                 |

#### 클라우드센터VM 자원변경

클라우드센터 가상머신(CCVM)의 자원변경(CPU, Memory)을 하기 위한 버튼입니다.

## 🚺 Info • CCVM이 Running 상태일 때 버튼이 활성화됩니다.

• CCVM 재시작시 반영됩니다.

#### 클라우드센터VM 스냅샷 백업

클라우드센터VM 이미지를 수동으로 스냅샷 백업하기 위한 버튼입니다.

#### 클라우드센터VM 스냅샷 복구

클라우드센터VM 이미지를 수동으로 복구하기 위한 버튼입니다.

#### i) Info

• CCVM이 정지 상태일 때 버튼이 활성화됩니다.

#### 클라우드센터VM DB 백업

클라우드센터VM Mold DB를 로컬로 다운로드 받는 기능입니다.

## ABLESTACK Online Docs